|                                                                                                    | Sustème de test de relais e                                                          | t de cours station - Guide ran                                          | ida                                                                    | Instrument principal                                                                  | Gestionnaire des fichiers de test                                                                                    |
|----------------------------------------------------------------------------------------------------|--------------------------------------------------------------------------------------|-------------------------------------------------------------------------|------------------------------------------------------------------------|---------------------------------------------------------------------------------------|----------------------------------------------------------------------------------------------------|
| A Respectez tou                                                                                                   | iours les réglementations de sécurité local                                          | es lorsque vous utilisez le SVERKER 90                                  |                                                                        | OFF+TIME OFF+TIME : la source de courant est désactivée                               | Enregistrement rapide                                                                                                |
| Sécurité Lisez et respectez les consignes de sécurité du manuel de l'utilisateur avant d'utiliser le SVERKER 900. |                                                                                      |                                                                         | Lorsque l'objet testé a                                                | Enregistrer le test                                                                   |                                                                                                    |
| Menu d'accueil                                                                                                    | Généralités                                                                          | U1 I1 Générateurs de tension                                            | Une tension appliquée<br>à l'entrée disparaît ou                       | affiché. SVERKER revient en                                                           | Ouvrir le test                                                                                                    |
| (G) Instrument principal                                                                                          | Menu d'accueil                                                                       | U2 I2 IC IC IC IC IC IC IC IC IC IC IC IC IC                            | lorsqu'un contact est<br>ouvert.                                       | activée à l'entrée lorsqu'il y                                                        | Enregistrer vers USB                                                                                                 |
| Instrument de Pr-dfaut-                                                                                           | Dfaut Confirmer                                                                      | U4 Appuyez pour activer/                                                | Lorsque l'état de l'entrée change.                                     | circuit est fermé.                                                                    | Ouvrir USB                                                                                                    |
|                                                                                                    | Exécuter                                                                             | · • • • • • • • • • • • • • • • • • • •                                 | Mode de tension. Détecte<br>si la tension est appliquée                | ON+TIME courant est activée jusqu'à ce que l'objet testé ait                          | Créer un nouveau fichier de test                                                                                     |
|                                                                                                    |                                                                                      | pour les générateurs<br>Égalise les valeurs pour le                     | Mode de contact. Détecte si                                            | fonctionné. Le temps est<br>affiché et le SVERKER                                     | Ouvrir la bibliothèque de fichiers de test                                                                           |
| 1,2 Instrument de séquence                                                                                        | eur Aviguer à gauche/à droite                                                        | courant, la tension et la fréquence.                                    | Allume l'entrée binaire                                                | revient en mode OFF                                                                   | Afficher le test                                                                                                    |
| Instrument de magnéti                                                                                             | BI BI1 Le niveau de déclenchement<br>peut être défini lorsque le mode                | Équilibre les valeurs d'angle de phase.                                 | BI Éteint l'entrée binaire                                             | Principal : Fige la tension/<br>le courant d'amorçage et de                           | Afficher le test                                                                                                    |
| 7                                                                                                    | BI BI2-BI4 Les niveaux de                                                            | 0 VDC <b>U4-CC :</b> Définir la tension<br>pour le générateur U4.       | sélectionnée                                                           | Mesure: Définir l'appareil                                                            | Supprimer                                                                                                    |
| Δ linstrument d'impédance                                                                                         | ce <b>Dia</b> déclenchement sont fixes.                                              | BI Configuration des entrées binaires.                                  | Configuration pour UG/IG                                               | en mode de mesure. Pour<br>arrêter le mode de mesure,                                 | de test ou la configuration de test de                                                                               |
| Gestionnaire des fichier<br>test                                                                                  | s de ≥1 L'entrée est connectée de manière logique à une autre                        | Temporisateur ext. et BI1-BI4                                           | Ogie       Générateurs separes         Ocoo       Générateurs en série | appuyez de nouveau sur le<br>bouton.<br>Le mode de mesure ne peut                     | permanente du SVERKER 900 ou sur<br>une clé USB externe.                                                             |
| Configuration du systèr                                                                                           | entrée OU fonction.<br>ne & L'entrée est connectée de<br>manière logique à une autre | Le Temporisateur ext. suit<br>le mode de génération de                  | <b>Générateurs en parallèle</b>                                        | pas être défini si le mode<br>avancé est sélectionné dans<br>le menu de configuration | Lorsque vous enregistrez un test la<br>première fois, vous devez sélectionner<br>où enregistrer le test.Lorsqu'un    |
| Paramètres pour UG/IG                                                                                             | entrée ET fonction.                                                                  | courant ON/OFF.<br>Une tension est appliquée<br>à l'entrée ou lorsqu'un | Générateur ou comme<br>source de puissance<br>auviliaire               | du système<br>Voir la fréquence (Hz),<br>puissance (VA et W),                         | deuxième test doit être enregistré, il est<br>enregistré par défaut dans le fichier de<br>test précédemment utilisé. |
|                                                                                                    |                                                                                      | contact est fermé.                                                      | Sélectionnez CA ou CC                                                  | impédance (R et Z) et les<br>valeurs d'angle de phase.                                |                                                                                                    |

## Instrument de Pr-dfaut->Dfaut

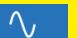

**Pr-dfaut** Sélectionnez les générateurs à activer et configurez les paramètres de tension, courant, phase et fréquence pour chacun.. Fault + Time

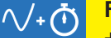

+ Configurez les deux paramètres de durée ; la durée maximum pendant laquelle l'état de défaut sera généré et le temps de retard au dclenchement, qui est la durée après laquelle l'objet testé s'est déclenché et jusqu'à ce que la génération de sortie soit désactivée. Pr-dfaut->Dfaut

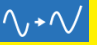

Le dispositif générera l'état de défaut jusqu'à ce que l'une des conditions suivantes soit remplie :

- La durée configurée maximum a expiré
- Déclenchements de l'objet testé
- Vous appuyez sur la touche stop

| nstrument d'augmentation |                             |  |  |  |
|--------------------------|-----------------------------|--|--|--|
| <u>_</u>                 | Définit le début de         |  |  |  |
| _/                       | l'accélération              |  |  |  |
|                          | Définit la vitesse de       |  |  |  |
| _/                       | l'accélération              |  |  |  |
| F                        | Définit l'arrêt de          |  |  |  |
| <b>_</b>                 | l'accélération              |  |  |  |
| <u></u>                  | Vue de mode de test (lancer |  |  |  |
|                          | un test d'accélération)     |  |  |  |

Le test d'augmentation est très similaire au scénario de Pr-dfaut->Dfaut. La différence réside dans le fait que vous pouvez configurer une condition d'augmentation, entre l'état de Pr-dfaut et de Dfaut. Ceci inclut les changements progressifs de tension, courant, phase et/ou fréquence, ainsi que la durée d'augmentation

Le mode de mesure (voir instrument principal), ne peut être défini en mode « Réglages début rampe ».

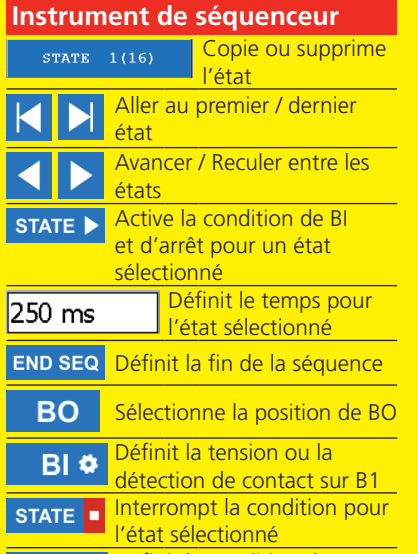

Définir la condition du BI contact pour les entrées binaires.

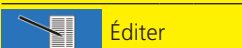

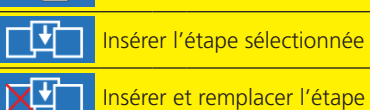

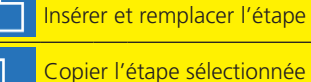

Supprime l'état

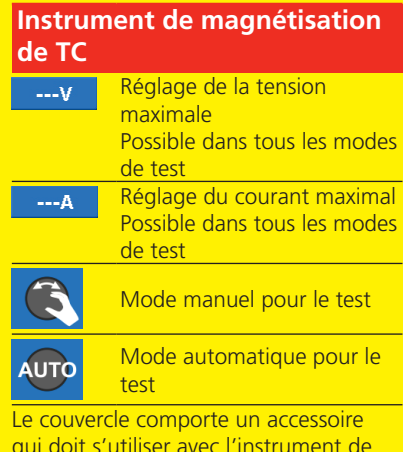

qui doit s'utiliser avec l'instrument de magnétisation de TC.

L'instrument de magnétisation de TC s'utilise pour déterminer la tension du point de coude d'un transformateur de courant.

En mode TC, le SVERKER 900 peut générer jusqu'à 900 V en raccordant les quatre générateurs de tension en série et 300 V en les raccordant en parallèle.

Dfaut + recherche manuelle **∕∕+\_r\***<sup>\*</sup> de seuil  $\wedge \wedge \checkmark$ Pr-dfaut-Dfaut <u>Im 🚯</u> Recherche binaire manuelle ٠ Configuration

 $\overline{\mathbf{A}}$ 

•

ালি

 $\checkmark$ 

Instrument d'impédance

Pr-dfaut

Configuration avancée

Direction du TC

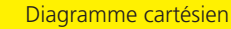

## Diagramme polaire

Réinitialiser les paramètres d'usine

À l'aide de l'instrument d'impédance vous configurez des séguences avec différentes Étapes, y compris les entrées d'impédance pour les étapes de défaut

Megger Sweden AB Box 724 SE-182 17 DANDERYD T +46 8 510 195 00 seinfo@megger.com SUÈDE F +46 8 510 195 95 www.megger.com

Informations pouvant être modifiées sans préavis. Imprimé n° ZO-CR01F • Doc. CR0348DF • V05a • 2016

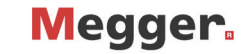

\_\_\_\_\_

## Adhesive